# Controleer contracten en regels in het ACI-fabric

# Inhoud

Inleiding Topologie Overzicht van processen Identificeer de gebruikte contract/Zoningregel Controleer de hardwareprogramma's Probleemoplossing voor hardwareprogrammeerproblemen Opdrachten voor nuttige probleemoplossing Tips bij het oplossen van problemen Contractnaam aan regel-id afleiden

# Inleiding

In dit document wordt beschreven hoe u kunt controleren of contracten zijn geconfigureerd en hoe u zich naar behoren gedraagt in het weefsel van de Application Centric Infrastructure (ACI).

Opmerking: De verificatie van de logische en concrete modellen en de hardwareprogrammering wordt in dit document beschreven.

## Topologie

In het voorbeeld dat in dit document wordt gebruikt, is Virtual Machine-A (VM) aan Leaf1 gekoppeld en is er een contract dat het in staat stelt te communiceren met VM-B, dat aan Leaf2 is gekoppeld. Het contract staat zowel Internet Control Message Protocol (ICMP) als HTTP toe.

Dit beeld illustreert de topologie:

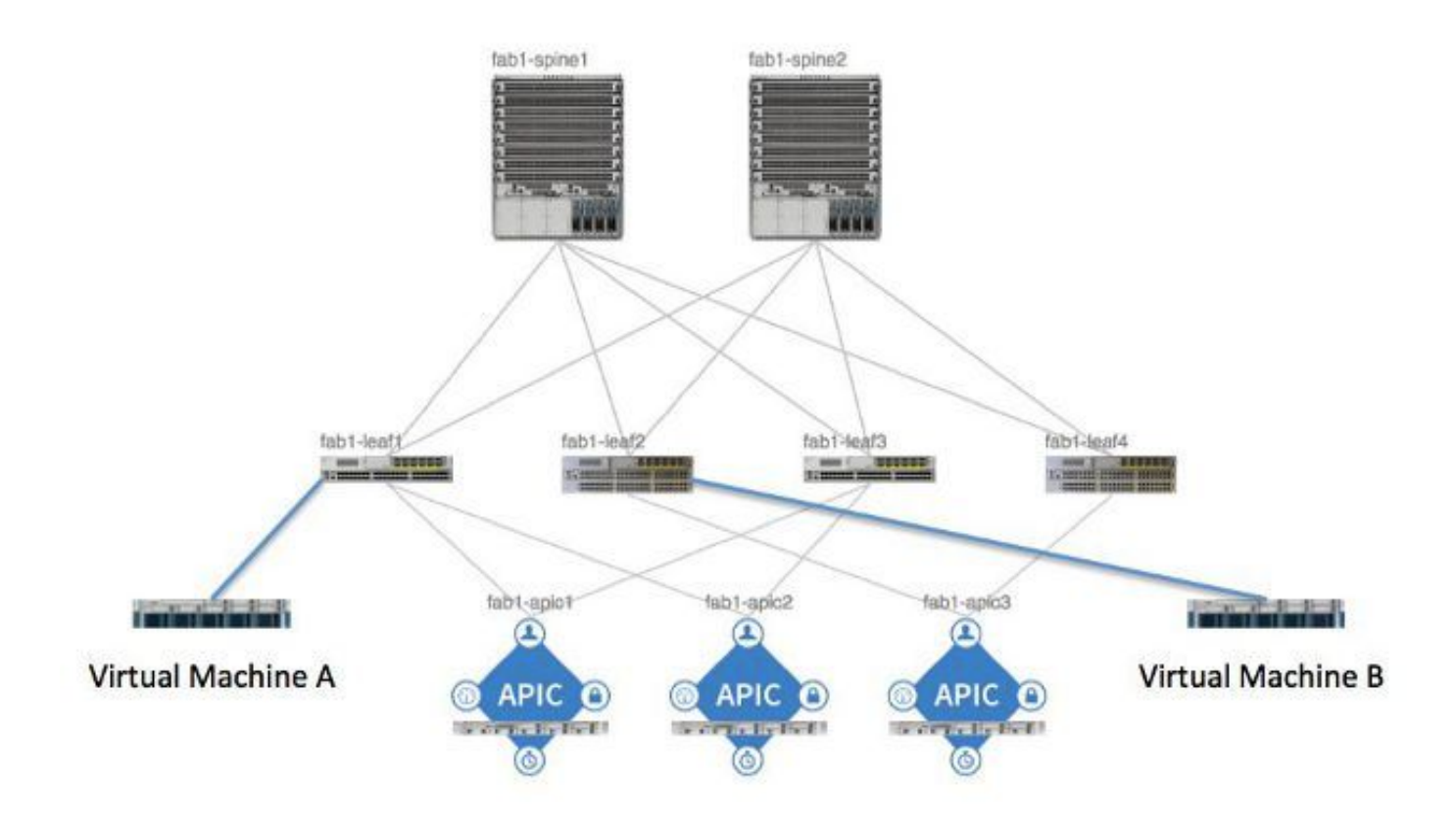

### Overzicht van processen

fab1\_leaf1# show zoning-rule

Dit is de beleidswisselwerking en -stroom voor contracten en regels:

- 1. De Policy Manager op de Application Policy Infrastructure Controller (APIC) communiceert met de Policy Element Manager op de switch.
- 2. De manager van het Gebiedsdeel op de switch programma's de Opslag van Objecten op de switch.
- 3. Policy Manager op de switch communiceert met de ACLQOS-client (Access Control List Quality of Service) op de switch.
- 4. De ACLQOS-client programmeert de hardware.

### Identificeer de gebruikte contract/Zoningregel

Hier is een voorbeeld van de opdrachtoutput van de **zoning-regel** van het blad, voordat het contract wordt toegevoegd voor de twee End Point Group (EPG's).

| Rule ID | SrcEPG | DstEPG | FilterID | operSt  | Scope    | Action   |
|---------|--------|--------|----------|---------|----------|----------|
|         | =====  |        | =======  | =====   | =====    | =====    |
| 4096    | 0      | 0      | implicit | enabled | 16777200 | deny,log |
| 4097    | 0      | 0      | implicit | enabled | 3080192  | deny,log |

| 4098 | 0     | 0     | implicit | enabled | 2686976 | deny,log |
|------|-------|-------|----------|---------|---------|----------|
| 4099 | 0     | 49154 | implicit | enabled | 2686976 | permit   |
| 4102 | 0     | 0     | implicit | enabled | 2097152 | deny,log |
| 4103 | 0     | 32771 | implicit | enabled | 2097152 | permit   |
| 4117 | 16387 | 16386 | 12       | enabled | 2097152 | permit   |
| 4116 | 16386 | 16387 | 13       | enabled | 2097152 | permit   |
| 4100 | 16386 | 49154 | default  | enabled | 2097152 | permit   |
| 4101 | 49154 | 16386 | default  | enabled | 2097152 | permit   |
| 4104 | 0     | 32770 | implicit | enabled | 2097152 | permit   |
| 4105 | 49155 | 16387 | 13       | enabled | 2097152 | permit   |
| 4112 | 16387 | 49155 | 13       | enabled | 2097152 | permit   |
| 4113 | 49155 | 16387 | 12       | enabled | 2097152 | permit   |
| 4114 | 16387 | 49155 | 12       | enabled | 2097152 | permit   |

#### [snip]

Dit is dezelfde opdrachtoutput nadat het contract is toegevoegd, zodat de twee EPG's met elkaar kunnen communiceren:

| Rule ID                      | SrcEPG                           | DstEPG                                    | FilterID                                   | operSt                                   | Scope A                                             | ction                                          |
|------------------------------|----------------------------------|-------------------------------------------|--------------------------------------------|------------------------------------------|-----------------------------------------------------|------------------------------------------------|
| ======                       | =====                            | =====                                     |                                            | ======                                   |                                                     |                                                |
| 4096                         | 0                                | 0                                         | implicit                                   | enabled                                  | 16777200                                            | deny,log                                       |
| 4097                         | 0                                | 0                                         | implicit                                   | enabled                                  | 3080192                                             | deny,log                                       |
| 4098                         | 0                                | 0                                         | implicit                                   | enabled                                  | 2686976                                             | deny,log                                       |
| 4099                         | 0                                | 49154                                     | implicit                                   | enabled                                  | 2686976                                             | permit                                         |
| 4131                         | 49155                            | 32771                                     | 7                                          | enabled                                  | 2686976                                             | permit                                         |
| 4132                         | 32771                            | 49155                                     | 6                                          | enabled                                  | 2686976                                             | permit                                         |
| 4102                         | 0                                | 0                                         | implicit                                   | enabled                                  | 2097152                                             | deny,log                                       |
| 4103                         | 0                                |                                           |                                            |                                          |                                                     |                                                |
|                              | 0                                | 32771                                     | implicit                                   | enabled                                  | 2097152                                             | permit                                         |
| 4117                         | 0<br>16387                       | 32771<br>16386                            | implicit<br>12                             | enabled<br>enabled                       | 2097152<br>2097152                                  | permit<br>permit                               |
| 4117<br>4116                 | 0<br>16387<br>16386              | 32771<br>16386<br>16387                   | implicit<br>12<br>13                       | enabled<br>enabled<br>enabled            | 2097152<br>2097152<br>2097152                       | permit<br>permit<br>permit                     |
| 4117<br>4116<br>4100         | 16387<br>16386<br>16386          | 32771<br>16386<br>16387<br>49154          | implicit<br>12<br>13<br>default            | enabled<br>enabled<br>enabled<br>enabled | 2097152<br>2097152<br>2097152<br>2097152            | permit<br>permit<br>permit<br>permit           |
| 4117<br>4116<br>4100<br>4101 | 16387<br>16386<br>16386<br>49154 | 32771<br>16386<br>16387<br>49154<br>16386 | implicit<br>12<br>13<br>default<br>default | enabled<br>enabled<br>enabled<br>enabled | 2097152<br>2097152<br>2097152<br>2097152<br>2097152 | permit<br>permit<br>permit<br>permit<br>permit |

#### fab1\_leaf1# show zoning-rule

| permit | 2097152 | enabled | 13 | 16387 | 49155 | 4105 |
|--------|---------|---------|----|-------|-------|------|
| permit | 2097152 | enabled | 13 | 49155 | 16387 | 4112 |
| permit | 2097152 | enabled | 12 | 16387 | 49155 | 4113 |
| permit | 2097152 | enabled | 12 | 49155 | 16387 | 4114 |

[snip]

Opmerking: Let op de nieuwe regel-ID's (4131 en 4132) die zijn toegevoegd, de filter-ID's van 7 en 6, en het toepassingsgebied van 2686976.

**Voorzichtig:** Deze opdrachtoutput stelt u in staat om gemakkelijk de regels te vinden die u in een labsysteem moet onderzoeken; dit kan echter omslachtig zijn in een productieomgeving met de dynamische veranderingen die zich voordoen .

Een andere methode die je kunt gebruiken om de regels van belang te vinden, is *Visore* gebruiken. Voer een zoekopdracht uit op de context Managed Object (MO) voor **fvCtx**. U kunt dan op dat scherm zoeken naar uw specifieke context Naam (DN), zoals hier getoond:

| APIC Object Sto                      | e Browser                            |       | pr_dmm | 0 of 0 |
|--------------------------------------|--------------------------------------|-------|--------|--------|
|                                      | Filter                               |       |        |        |
| Class or DN:                         | VCIX                                 |       |        |        |
| Property:                            | Op: : Vall:                          | Val2: |        |        |
| Run Query                            |                                      |       |        |        |
| Display URI of                       | last query                           |       |        |        |
| Display last res<br>Total objects sh | ponse<br>own: 8                      |       |        |        |
|                                      | <u>fvCtx</u>                         | 2     |        |        |
| childAction                          |                                      |       |        |        |
| descr                                |                                      |       |        |        |
| dn                                   | uni/te-infra/etx-overlay-1 < >1410 @ |       |        |        |

Houd rekening met de reikwijdte van deze context. U kunt dit gebruiken om in kaart te brengen naar de opdrachtoutput **van de show-zoning-regel**, zodat u de regels kunt vinden die u moet vragen:

|             | fvCtx                                              | 2 |
|-------------|----------------------------------------------------|---|
| childAction |                                                    |   |
| descr       |                                                    |   |
| dn 🧲        | uni/tn-pr de vmm fab1/etx-pr de vmm vrf < >Idl 🛙 🖅 | > |
| knwMcastAct | permit                                             |   |
| lcOwn       | local                                              |   |
| modTs       | 2014-09-03T09:32:36.625-04:00                      |   |
| monPolDn    | uni/tn-common/monepg-default < >🖬 🕼 🕢              |   |
| name        | pr_dc_vmm_vrf                                      |   |
| ownerKey    |                                                    |   |
| ownerTag    |                                                    |   |
| pcEnfPref   | enforced                                           |   |
| pcTag       | 32770                                              |   |
| scope       | 2686976                                            |   |
| seg         | 2686976                                            |   |
| status      |                                                    |   |
| uid         | 15374                                              |   |

U kunt het segment ID/scope voor de context ook identificeren vanuit de gebruikersinterface (UI), zoals hier wordt getoond:

| CISCO SYSTEM                                                                                                    | TENANTS      | FABRIC \                                                              | /M NETWORKING L4-L7                                                                                          |
|----------------------------------------------------------------------------------------------------|--------------|-----------------------------------------------------------------------|----------------------------------------------------------------------------------------------------|
| ALL TENANTS   ADD TENANT   Search: enter                                                                                                    | name   commo | n   pr_dc_vmm_fab1   pr_cit                                           | rix_fab1   mgmt   azra-tenant                                                                                |
| Tenant pr_dc_vmm_fab1                                                                                                    | 🛛 🖸 🛛 Priva  | ate Network - pr_                                                     | dc_vmm_vrf                                                                                                   |
| Quick Start Quick Start Prenant pr_dc_vmm_fab1 Application Profiles Retworking Retworking Retworks Private Networks Private Networks Private Networks Protocol Policies Protocol Policies Protocol Policies Monitoring Policies Monitoring Policies | PRC          | DPERTIES<br>N<br>Descrip<br>Vicy Control Enforcement Prefer<br>BGP Ti | lame: pr_dc_vmm_vrf ption: optional ment: 2686976 ence:   Enforced Unenforced mers: select or type to pre-pi |

Dit bereik komt overeen met dat in de opdrachtoutput van showzoning-regels wordt getoond:

| 4098 | 0     | <b>0</b> ulo (4698 | DN (implicit/se  | enabled | 2686976 | deny, Log |
|------|-------|--------------------|------------------|---------|---------|-----------|
| 4099 | 0     | 49154              | implicit         | enabled | 2686976 | permit    |
| 4131 | 49155 | 32771              | UN (7ys/actr1/sc | enabled | 2686976 | permit    |
| 4132 | 32771 | 49155              | 6                | enabled | 2686976 | permit    |

Zodra u de grootte-ID-informatie hebt en u de regel- en filterID's identificeert, kunt u de volgende opdracht gebruiken om te controleren of u de nieuwe filters aanslaat (en niet de *impliciete ontkent* 

berichten tussen de EPG's). Het impliciete ontkenningsbericht is opgenomen zodat de EPG's per default niet kunnen communiceren.

Opmerking in deze opdrachtoutput dat Leaf1, Filter-6 (f-6) groter is:

#### fab1\_leaf1# show system internal policy-mgr stats | grep 2686976

Rule (4098) DN (sys/actrl/scope-2686976/rule-2686976-s-any-d-any-f-implicit)
Ingress: 0, Egress: 81553

Rule (4099) DN (sys/actrl/scope-2686976/rule-2686976-s-any-d-49154-f-implicit)
Ingress: 0, Egress: 0

Rule (4131) DN (sys/actrl/scope-2686976/rule-2686976-s-49155-d-32771-f-7) Ingress: 0, Egress: 0

Rule (4132) DN (sys/actrl/scope-2686976/rule-2686976-s-32771-d-49155-f-6) Ingress: 1440, Egress: 0

fab1\_leaf1# show system internal policy-mgr stats | grep 2686976

Rule (4098) DN (sys/actrl/scope-2686976/rule-2686976-s-any-d-any-f-implicit)
Ingress: 0, Egress: 81553

Rule (4099) DN (sys/actrl/scope-2686976/rule-2686976-s-any-d-49154-f-implicit)
Ingress: 0, Egress: 0

Rule (4131) DN (sys/actrl/scope-2686976/rule-2686976-s-49155-d-32771-f-7) Ingress: 0, Egress: 0

### Rule (4132) DN (sys/actrl/scope-2686976/rule-2686976-s-32771-d-49155-f-6) Ingress: 1470, Egress: 0

Opmerking in deze opdrachtoutput dat Leaf2, Filter-7 (f-7) toeneemt:

#### fab1\_leaf2# show system internal policy-mgr stats | grep 268697

Rule (4098) DN (sys/actrl/scope-2686976/rule-2686976-s-any-d-any-f-implicit)
Ingress: 0, Egress: 80257

Rule (4099) DN (sys/actrl/scope-2686976/rule-2686976-s-any-d-49153-f-implicit)
Ingress: 0, Egress: 0

Rule (4117) DN (sys/actrl/scope-2686976/rule-2686976-s-32771-d-49155-f-6) Ingress: 0, Egress: 0

#### Rule (4118) DN (sys/actrl/scope-2686976/rule-2686976-s-49155-d-32771-f-7) Ingress: 2481, Egress: 0

fab1\_leaf2# show system internal policy-mgr stats | grep 268697

Rule (4098) DN (sys/actrl/scope-2686976/rule-2686976-s-any-d-any-f-implicit)
Ingress: 0, Egress: 80257

Rule (4099) DN (sys/actrl/scope-2686976/rule-2686976-s-any-d-49153-f-implicit)
Ingress: 0, Egress: 0

Rule (4117) DN (sys/actrl/scope-2686976/rule-2686976-s-32771-d-49155-f-6) Ingress: 0, Egress: 0

Rule (4118) DN (sys/actrl/scope-2686976/rule-2686976-s-49155-d-32771-f-7) Ingress: 2511, Egress: 0

**Tip**: Kennis van het bereik, regel-ID, bestemming en bron-pc-tags, en filter is belangrijk met pogingen om deze kwestie verder op te lossen. Het is ook nuttig kennis te hebben van de EPG's waartussen de regel-ID bestaat.

U kunt een zoekopdracht op de MO uitvoeren met de DN-naam **fvAEPg** en *grep* voor de specifieke pcTag via de **moquery** opdracht, zoals hieronder wordt getoond:

```
admin@RTP_Apic1:~> moquery -c fvAEPg | grep 49155 -B 5
dn : uni/tn-Prod/ap-commerceworkspace/epg-Web
lcOwn : local
matchT : AtleastOne
modTs : 2014-10-16T01:27:35.355-04:00
monPolDn : uni/tn-common/monepg-default
pcTag : 49155
U kunt de filteroptie ook gebruiken in combinatie met de opdracht Moquery, zoals hieronder wordt
```

getoond:

```
admin@RTP_Apic1:~> moquery -c fvAEPg -f 'fv.AEPg.pcTag=="49155"'
Total Objects shown: 1
# fv.AEPg
name : Web
childAction :
configIssues :
configSt : applied
descr :
dn : uni/tn-Prod/ap-commerceworkspace/epg-Web
lcOwn : local
matchT : AtleastOne
modTs : 2014-10-16T01:27:35.355-04:00
monPolDn : uni/tn-common/monepg-default
pcTag : 49155
prio : unspecified
rn : epg-Web
scope : 2523136
status :
triggerSt : triggerable
uid : 15374
```

### Controleer de hardwareprogramma's

U kunt nu de hardwareinvoer voor de regel controleren. Om de hardwareinformatie te bekijken, voer de show platform interne ns tabel mth\_lux\_slvz\_DHS\_SecurityGroupStatTable\_memif\_data ingress opdracht in (dit is een vsh\_lc opdracht):

| module-1# show platform internal ns table mth_lux_slvz_DHS_SecurityGroupSta | tTable_memif_data ingress |
|-----------------------------------------------------------------------------|---------------------------|
| error opening file                                                          | <b>X</b>                  |
| : No such file or direct                                                    |                           |
| Last login: Fri Sep -5-1                                                    |                           |
|                                                                             |                           |
| TABLE INSTANCE : 0                                                          |                           |
|                                                                             |                           |
| ENTRY[000010] = pkt_cnt=0x5176e                                             |                           |
| $ENTRY[000011] = pkt_cnt=0x7d95$                                            |                           |
| ENTRY[000014] = pkt_cnt=0x9d414                                             |                           |
| ENTRY[000016] = pkt_cnt=0x15208a                                            |                           |
| ENTRY[000017] = pkt_cnt=0x2975ce                                            |                           |
| ENTRY[000018] = pkt_cnt=0x662b                                              |                           |
| ENTRY[000021] = pkt_cnt=0x329f                                              |                           |
| ENTRY[000023] = pkt_cnt=0x40                                                |                           |
| ENTRY[000024] = pkt_cnt=0x21bf                                              |                           |
| ENTRY[000026] = pkt_cnt=0x556f0                                             |                           |
| ENTRY[000029] = pkt_cnt=0x5d7e2                                             |                           |
| ENTRY[000041] = pkt_cnt=0x6360                                              |                           |
| ENTRY[000050] = pkt_cnt=0x2a05                                              |                           |
| ENTRY[000052] = pkt_cnt=0x5ec                                               |                           |
| ENTRY[000054] = pkt_cnt=0xdfd                                               |                           |
| ENTRY[000055] = pkt_cnt=0xd                                                 |                           |
| ENTRY[000068] = pkt_cnt=0xdac                                               |                           |
| $ENTRY[000072] = pkt_cnt=0x91$                                              |                           |
| ENTRY[000077] = pkt_cnt=0x35b                                               |                           |
| module-1# show platform internal ns table mth_lux_slvz_DHS_SecurityGroupSta | tiable_memir_data ingress |
| error opening file                                                          |                           |
| : No such file or directory                                                 |                           |
|                                                                             |                           |
|                                                                             |                           |
| TABLE INSTANCE : 0                                                          |                           |
|                                                                             |                           |
| ENTRY[000010] = pkt_cnt=0x517cf                                             |                           |
| $ENTRY[000011] = pkt_cnt=0x7d9f$                                            |                           |
| ENTRY $[000014] = pkt_cnt=0x9d494$                                          |                           |
| ENTRY[000016] = pkt_cnt=0x152262                                            |                           |
| ENTRY[000017] = pkt_cnt=0x29799e5                                           |                           |
| $ENTRY[000018] = pkt_cnt=0x6631$                                            |                           |
| ENTRY[000021] = pkt_cnt=0x329f                                              |                           |
| ENTRY [000023] = $pkt_cnt=0x40$                                             |                           |
| ENTRY [000024] = pkt_cnt=0x21c6                                             |                           |
| ENTRY $[000026] = pkt_cnt=0x55771$                                          |                           |
| ENTRY[000029] = pkt_cnt=0x5d7e2                                             |                           |
| ENTRY [000041] = $pkt_ont=0x64e0$                                           |                           |
| ENTRY[000050] = pkt_cnt=0x2005                                              |                           |
| ENTRY[000052] = pkt_cnt=0x5ec                                               |                           |
| ENTRY $[000054] = pkt cnt=0xdfd$                                            |                           |
| ENTRY $[000055] = pkt cnt=0xd$                                              |                           |
| ENTRY [000068] = $pkt cnt=0xdb8$                                            |                           |
| ENTRY [000072] = $pkt_{ent}=0x92$                                           |                           |
| ENTRY [000077] = $pt_{ent=0x35b}$                                           |                           |
|                                                                             |                           |

In dit voorbeeld stijgt hardwareinvoer 41 (INTRY [000041]).

Opmerking: De vorige opdracht in blauw wordt gebruikt voor de Northstar ASIC. De opdracht die wordt gebruikt voor Donner of Donner+ is **tonen platform interne ns tabel** mth\_luxh\_slvy\_DHS\_SecurityGroupStatTable\_memif\_data.

Opmerking: Het gebruik van deze opdracht is niet praktisch in een productieomgeving, maar u kunt de andere opdrachten gebruiken die in deze sectie worden beschreven.

Denk aan de regel (4132) en het toepassingsgebied (268976):

| 4098 | 0     | <b>o</b> ule (4038 | DN (implicit <sup>1/se</sup> | enabled | 2686976 | deny,log |
|------|-------|--------------------|------------------------------|---------|---------|----------|
| 4099 | 0     | 49154              | implicit                     | enabled | 2686976 | permit   |
| 4131 | 49155 | 32771              | DN (7ys/actrl/sc             | enabled | 2686976 | permit   |
| 4132 | 32771 | 49155              | 6                            | enabled | 2686976 | permit   |

Voer deze opdracht in om de regelid-ID te bepalen voor de Ternary Content-Adressable Memory (TCAM) hardware-index mapping, en een filter op basis van de regel-ID en/of filter-ID:

```
module-1# show system internal aclqos zoning-rules
[snip]
Rule ID: 4131 Scope 4 Src EPG: 49155 Dst EPG: 32771 Filter 7
Curr TCAM resource:
-----
 unit_id: 0
 === Region priority: 771 (rule prio: 3 entry: 3)===
    sw_index = 62 | hw_index = 40
 === Region priority: 772 (rule prio: 3 entry: 4)===
    sw_index = 63 | hw_index = 45
-----
Rule ID: 4132 Scope 4 Src EPG: 32771 Dst EPG: 49155 Filter 6
Curr TCAM resource:
-----
 unit_id: 0
 === Region priority: 771 (rule prio: 3 entry: 3)===
    sw_index = 66 | hw_index = 41
 === Region priority: 771 (rule prio: 3 entry: 3)===
    sw_index = 67 | hw_index = 42
[snip]
```

Bijvoorbeeld, de bron en bestemming EPG-combinatie van rente is **32771=0x8003**, **49155=0xC003**. Daarom dient u alle TCAM-items voor deze bron- en doelklassen in aanmerking te nemen die overeenkomen met de regel-IDs (**413331 en 4132**) en filter-ID's (**6 en 7**).

In dit voorbeeld worden een aantal van deze TCAM-posten gedumpt. Ter referentie, hier is de contractconfiguratie die pings en web verkeer voor deze EPG's toestaat:

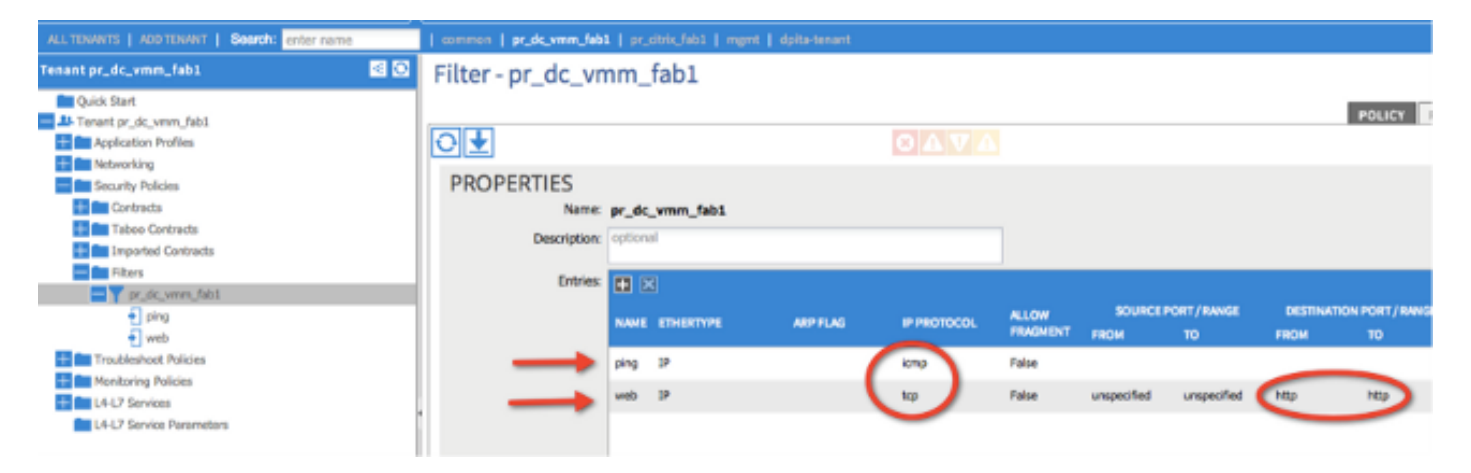

module-1# show platform internal ns table mth\_lux\_slvz\_DHS\_SecurityGroupKeyTable0
\_memif\_data 41

|               | TABLE INSTANCE : 0                 |
|---------------|------------------------------------|
| ENTRY[000041] | =<br>sg_label=0x4                  |
|               | sclass=0x8003                      |
|               | dclass=0xc003                      |
|               | prot=0x1 (IP Protocol 0x01 = ICMP) |

**Opmerking**: de vorige opdracht in blauw wordt gebruikt voor de ASIC van Northstar. De opdracht die wordt gebruikt voor Donner of Donner+ is **tonen platform interne ns tabel mth\_luxh\_slvq\_DHS\_SecurityGroupKeyTable0\_memif\_data**.

| Decimal | Keyword 🗵 | Protocol                     | IPv6<br>Extension<br>Header ∑ |           |
|---------|-----------|------------------------------|-------------------------------|-----------|
| 0       | HOPOPT    | IPv6 Hop-by-Hop Option       | Y                             | [RFC2460] |
| 1       | ICMP      | Internet Control Message     |                               | [RFC792]  |
| 2       | IGMP      | Internet Group<br>Management |                               | [RFC1112] |

sup\_tx\_mask=0x1

src\_policy\_incomplete\_mask=0x1

dst\_policy\_incomplete\_mask=0x1

class\_eq\_mask=0x1

aclass\_mask=0x1ff

port\_dir\_mask=0x1

dport\_mask=0xffff

sport\_mask=0xffff

tcpflags\_mask=0xff

ip\_opt\_mask=0x1

ipv6\_route\_mask=0x1

ip\_fragment\_mask=0x1

ip\_frag\_offset0\_mask=0x1

ip\_frag\_offset1\_mask=0x1

ip\_mf\_mask=0x1

14\_partial\_mask=0x1

dst\_local\_mask=0x1

routeable\_mask=0x1

spare\_mask=0x7ff

v4addr\_key\_mask=0x1

v6addr\_key\_mask=0x1

valid=0x1

# module-1# show platform internal ns table mth\_lux\_slvz\_DHS\_SecurityGroupKeyTable0 \_memif\_data 42

\_\_\_\_\_

TABLE INSTANCE : 0

\_\_\_\_\_

ENTRY[000042] =

sg\_label=0x4

sclass=0x8003

dclass=0xc003

prot=0x6 <--

dport=0x50 <--

| Decimal | Keyword 🔟 | Protocol                     | IPv6<br>Extension<br>Header 📡 |                    |
|---------|-----------|------------------------------|-------------------------------|--------------------|
| 0       | HOPOPT    | IPv6 Hop-by-Hop Option       | Y                             | [RFC2460]          |
| 1       | ICMP      | Internet Control Message     |                               | [RFC792]           |
| 2       | IGMP      | Internet Group<br>Management |                               | [RFC1112]          |
| 3       | GGP       | Gateway-to-Gateway           |                               | [RFC823]           |
| 4       | IPv4      | IPv4 encapsulation           |                               | [RFC2003]          |
| 5       | ST        | Stream                       |                               | [RFC1190][RFC1819] |
| 6       | TCP       | Transmission Control         |                               | [RFC793]           |
| 7       | CBT       | CBT                          |                               | [Tony_Ballardie]   |

| Port ¢ | TCP ÷ | UDP 🔺 | Description                                                                          |
|--------|-------|-------|--------------------------------------------------------------------------------------|
| 0      | TCP   |       | Programming technique for specifying system-allocated (dynamic) ports <sup>[3]</sup> |
| 21     | TCP   |       | FTP control (command)                                                                |
| 25     | TCP   |       | Simple Mail Transfer Protocol (SMTP)—used for e-mail routing between mail servers    |
| 43     | TCP   |       | WHOIS protocol                                                                       |
| 57     | TCP   |       | Mail Transfer Protocol (RFC 780 @)                                                   |
| 70     | TCP   |       | Gopher protocol                                                                      |
| 71     | TCP   |       | NETRJS protocol                                                                      |
| 72     | TCP   |       | NETRJS protocol                                                                      |
| 73     | TCP   |       | NETRJS protocol                                                                      |
| 74     | TCP   |       | NETRJS protocol                                                                      |
| 79     | TCP   |       | Finger protocol                                                                      |
| 80     | тср   |       | Hypertext Transfer Protocol (HTTP) <sup>[12]</sup>                                   |
| 01     | TOD   |       | Torpark Opion routing                                                                |

sup\_tx\_mask=0x1

src\_policy\_incomplete\_mask=0x1

dst\_policy\_incomplete\_mask=0x1

class\_eq\_mask=0x1

aclass\_mask=0x1ff

port\_dir\_mask=0x1

sport\_mask=0xffff

tcpflags\_mask=0xff

ip\_opt\_mask=0x1

ipv6\_route\_mask=0x1

ip\_fragment\_mask=0x1

ip\_frag\_offset0\_mask=0x1

ip\_frag\_offset1\_mask=0x1

ip\_mf\_mask=0x1

14\_partial\_mask=0x1

dst\_local\_mask=0x1

Tip: U kunt alle TCAM-items met dezelfde methode controleren.

### Probleemoplossing voor hardwareprogrammeerproblemen

Deze sectie verschaft een aantal nuttige opdrachten en tips voor het oplossen van problemen.

### Opdrachten voor nuttige probleemoplossing

Hier zijn een aantal behulpzame opdrachten die u kunt gebruiken om de fouten van de manager van het bladbeleid te vinden wanneer er problemen worden aangetroffen:

fab1\_leaf1# show system internal policy-mgr event-history errors 1) Event: E\_DEBUG, length: 84, at 6132 usecs after Mon Sep 8 13:15:56 2014 [103] policy\_mgr\_handle\_ctx\_mrules(779): ERROR: Failed to process prio(1537): (null)2) Event: E\_DEBUG, length: 141, at 6105 usecs after Mon Sep 8 13:15:56 2014 [103] policy\_mgr\_process\_mrule\_prio\_aces(646): ERROR: Failed to insert iptables rule for rule(4120) , fentry(5\_0) with priority(1537): (null) [snip] fab1\_leaf1# show system internal policy-mgr event-histor trace [1409945922.23737] policy\_mgr\_ppf\_hdl\_close\_state:562: Got close state callback [1409945922.23696] policy\_mgr\_ppf\_rdy\_ntf\_fun:239: StatStoreEnd returned: 0x0(SU CCESS) [1409945922.23502] policy\_mgr\_ppf\_rdy\_ntf\_fun:208: ppf ready notification: sess\_ id: (0xFF0104B400005B51) [1409945922.23475] policy\_mgr\_ppf\_rdy\_ntf\_fun:205: Got ready notification callba ck with statustype (4) [1409945921.983476] policy\_mgr\_gwrap\_handler:992: Dropped...now purging it... [1409945921.982882] policy\_mgr\_ppf\_goto\_state\_fun:481: Sess id (0xFF0104B400005B [snip] module-1# show system internal aclqos event-history trace T [Fri Sep 5 13:18:24.863283] =========== Session End ========== T [Fri Sep 5 13:18:24.862924] Commit phase: Time taken 0.62 ms, usr 0.00 ms, sys 0.00 ms T [Fri Sep 5 13:18:24.862302] ppf session [0xff0104b410000087] commit ... npi nst 1

#### [snip]

**Tip**: Sommige bestanden zijn groot, dus het is gemakkelijker om ze naar de flitser te sturen en ze in een editor te onderzoeken.

| module-1# <b>show</b> | system internal aclqos ?                         |
|-----------------------|--------------------------------------------------|
| asic                  | Asic information                                 |
| brcm                  | Broadcam information                             |
| database              | Database                                         |
| event-history         | Show various event logs of ACLQOS                |
| mem-stats             | Show memory allocation statistics of ACLQOS      |
| prefix                | External EPG prefixes                            |
| qos                   | QoS related information                          |
| range-resource        | Zoning rules L4 destination port range resources |
| regions               | Security TCAM priority regions                   |
| span                  | SPAN related information                         |
| zoning-rules          | Show zoning rules                                |

module-1# show system internal aclqos event-history ?

errors Show error logs of ACLQOS

| msgs         | Show | various message logs of ACLQOS |
|--------------|------|--------------------------------|
| ppf          | Show | ppf logs of ACLQOS             |
| ppf-parse    | Show | ppf-parse logs of ACLQOS       |
| prefix       | Show | prefix logs of ACLQOS          |
| qos          | Show | qos logs of ACLQOS             |
| qos-detail   | Show | detailed qos logs of ACLQOS    |
| span         | Show | span logs of ACLQOS            |
| span-detail  | Show | detailed span logs of ACLQOS   |
| trace        | Show | trace logs of ACLQOS           |
| trace-detail | Show | detailed trace logs of ACLQOS  |
| zoning-rules | Show | detailed logs of ACLQOS        |

### Tips bij het oplossen van problemen

Hier zijn een paar nuttige tips voor probleemoplossing:

 Als u een TCAM-uitputtingsprobleem lijkt te ervaren, controleer dan de UI of CLI op fouten die met de betreffende regel zijn geassocieerd. Mogelijk wordt deze fout gemeld:

Fault F1203 - Rule failed due to hardware programming error. Eén regel kan meerdere TCAM-toetsen in het Application-Specific Integrated Circuit (ASIC) gebruiken. Voer deze opdrachten in om het aantal items op de ASIC te weergeven:

fab1-leaf1# vsh\_lc

module-1# show platform internal ns table-health
VLAN STATE curr usage: 0 - size: 4096
QQ curr usage: 0 - size: 16384
SEG STATE curr usage: 0 - size: 4096
SRC TEP curr usage: 0 - size: 1
SRC VP curr usage: 0 - size: 4096
SEC GRP curr usage: 43 - size: 4096
Opmerking: In dit voorbeeld zijn er 43 inzendinge

Opmerking: In dit voorbeeld zijn er **43** inzendingen aanwezig. Dit gebruik wordt ook aan APIC gerapporteerd in de klasse *QptCapacity*.

• Wanneer er meerdere overeenkomsten zijn, geeft de TCAM lookup terug naar de **lagere hwindex**. Om de index te controleren voert u deze opdracht in:

#### show system internal aclqos zoning-rule

Wanneer u problemen oplost, kunt u de daling waarnemen die door de *om het even welkeom-even* regel wordt veroorzaakt. Deze regel staat altijd onderaan, wat betekent dat het pakje komt neer omdat een regel niet bestaat. Dit is te wijten aan een verkeerde configuratie of de beheerder van het beleidselement programmeert het niet zoals verwacht.

- De pcTags kunnen een *lokale* of *mondiale* reikwijdte hebben:
- Systeem gereserveerd pcTag Dit pcTag wordt gebruikt voor systeem interne regels (1-15).Gelijktijdig opgezette pcTag - Deze pcTag wordt gebruikt voor gedeelde service (16-16385).Lokaal bereik pcTag - Deze pcTag wordt lokaal gebruikt per VRF (variërend van 16386-65535).

### Contractnaam aan regel-id afleiden

Vaak wanneer een ingenieur in een zaak het oplossen van problemen heeft gekeken naar zoning regels. In sommige gevallen heeft een EPG/pcTag veel contracten en het kan omslachtig zijn om problemen op te lossen. Deze sectie zal een manier gaan om de naam van het contract te bepalen dat gebruikt wordt tussen de EPG's/pcTags van de regel ID die op de schakelaar CLI wordt gezien

Om te beginnen, onderzoek naar het concrete contract/heerobject **actralRule** indien gewenst, versmal de zoekopdracht door **eigenschap: id-waarde: regel** 

Als de juiste regel is gevonden, klikt u op de groene pijl op de DN om de kinderen van de actrlRule te bekijken. De kinderen zijn waar ons antwoord ligt.

|                   | actriRule                                                                         | - |
|-------------------|-----------------------------------------------------------------------------------|---|
| action            | permit                                                                            |   |
| actrlCfgFailedBmp |                                                                                   |   |
| actrlCfgFailedTs  | 00:00:00.000                                                                      |   |
| actrlCfgState     | 0                                                                                 |   |
| childAction       |                                                                                   |   |
| dPcTag            | 16388                                                                             |   |
| descr             |                                                                                   |   |
| direction         | uni-dir                                                                           |   |
| dn                | topology/pod-1/node-101/sys/actrl/scope-2719746/rule-2719746-s-49164-d-16388-f-38 |   |
| fltId             | 38                                                                                |   |
| id                | 4143                                                                              |   |
| lcOwn             | local                                                                             |   |
| markDscp          | unspecified                                                                       |   |
| modTs             | 2016-01-08T19:44:02.267+00:00                                                     |   |
| monPolDn          | uni/tn-common/monepg-default < > III. 1993                                        |   |
| name              |                                                                                   |   |
| operSt            | enabled                                                                           |   |
| operStQual        |                                                                                   |   |
| prio              | fully_qual                                                                        |   |
| qosGrp            | unspecified                                                                       |   |
| sPcTag            | 49164                                                                             |   |
| scopeId           | 2719746                                                                           |   |
| status            |                                                                                   |   |
| type              | tenant                                                                            |   |

Het kindobject hier is **actrlRsToEpgConn**. Meestal moeten er twee zijn, één voor elke EPG. Deze objecten DN tonen de twee EPG's waartussen de overeenkomst wordt toegepast, evenals de richting (aanbieder of consument) en, nog belangrijker, de naam van het contractobject.

| actrIRsToEpgConn |                                                                                                    |  |  |
|------------------|----------------------------------------------------------------------------------------------------|--|--|
| childAction      |                                                                                                    |  |  |
| dn               | topology/pod-1/node-101/sys/actrl/scope-2719746/rule-2719746-s-49164-d-16388-f-38/rstoEpgConn-[cdef-[uni/tn-dpita-tenant/brc-dpita-ssh]/epgCont-[uni/tn-dpita-tenant/ap-dpita-AP/epg-dpita-EPG1]-any-no]/to-<br>[uni/tn-dpita-tenant/brc-dpita-ssh/dirass]cons-[uni/tn-dpita-tenant/ap-dpita-AP/epg-dpita-EPG2]-any-no]/to-<br>[uni/tn-dpita-tenant/brc-dpita-ssh/dirass]cons-[uni/tn-dpita-tenant/ap-dpita-AP/epg-dpita-EPG2]-any-no]/to- |  |  |
| forceResolve     | no                                                                                                    |  |  |
| lcOwn            | local                                                                                                    |  |  |
| modTs            | 2016-01-08T19:44:02.267+00:00                                                                                                    |  |  |
| rType            | mo                                                                                                    |  |  |
| state            | unformed                                                                                                    |  |  |
| stateQual        | none                                                                                                    |  |  |
| status           |                                                                                                    |  |  |
| tCl              | vzToEPg                                                                                                    |  |  |
| tDn              | cdef-[uni/tn-dpita-tenant/brc-dpita-ssh]/epgCont-[uni/tn-dpita-tenant/ap-dpita-AP/epg-dpita-EPG1]/fr-[uni/tn-dpita-tenant/brc-dpita-ssh/dirass/prov-[uni/tn-dpita-tenant/ap-dpita-AP/epg-dpita-EPG1]-any-no]/to-[uni/tn-dpita-tenant/brc-dpita-ssh/dirass/cons-[uni/tn-dpita-tenant/ap-dpita-AP/epg-dpita-EPG2]-any-no]                                                                                                    |  |  |
| tType            | mo                                                                                                    |  |  |
| tDn<br>tType     | cder-[uni/tn-dpita-tenant/orc-dpita-ssh/dpgCont-[uni/tn-dpita-tenant/ap-dpita-AP/epg-dpita-EPG1]/tr-[uni/tn-dpita-tenant/orc-dpita-ssh/dirass/cons-[uni/tn-dpita-tenant/orc-dpita-ssh/dirass/cons-[uni/tn-dpita-tenant/ap-dpita-AP/epg-dpita-EPG2]-any-no]                                                                                                    |  |  |

Zoals reeds is opgemerkt, is de contractnaam in dit geval brc-dpita-ssh

Indien nodig vraagt u om vzBrCP om het juiste contract te vinden

| vzBrCP 2      |                                             |  |
|---------------|---------------------------------------------|--|
| childAction   |                                             |  |
| configIssues  |                                             |  |
| descr         |                                             |  |
| dn            | uni/tn-dpita-tenant/brc-dpita-ssh < 🔉 🖬 🛛 🖅 |  |
| lcOwn         | local                                       |  |
| modTs         | 2015-06-25T16:21:10.003+00:00               |  |
| monPolDn      | uni/tn-common/monepg-default < > III.I @ 20 |  |
| name          | dpita-ssh                                   |  |
| ownerKey      |                                             |  |
| ownerTag      |                                             |  |
| prio          | unspecified                                 |  |
| reevaluateAll | no                                          |  |
| scope         | context                                     |  |
| status        |                                             |  |
| uid           | 15374                                       |  |